# 用户手册

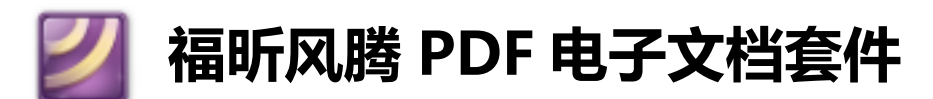

For Windows

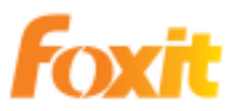

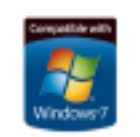

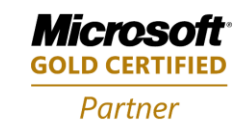

© 2010福昕软件 保留所有权

# 目录

| 第 <b>1</b> 章 使用入门             |            |       | 4  |
|-------------------------------|------------|-------|----|
| 安装注册                          |            |       | 4  |
| 插件                            |            |       | 5  |
| 如何购买                          | ••••••     |       | 5  |
| 软件更新                          | ••••••     |       | 5  |
| 界面介绍                          | ••••••     |       | 6  |
| 查看文档属性                        | •••••••••• |       | 9  |
| 卸载                            | ••••••     |       | 10 |
| 第2章 创建 PDF                    |            |       | 11 |
| 使用福昕风腾 PDF 电子文档套件打印机创建 PDF 文件 |            |       | 11 |
| 设置福昕风腾 PDF 电子文档套件打印机属性        |            |       | 12 |
| 第3章 PDF 页面管理                  | 错误!        | 未定义书签 | 50 |
| 页面管理菜单栏                       | 错误!        | 未定义书签 | 50 |
| 第4章 查看 PDF                    |            |       | 14 |
| 打开 PDF                        |            |       | 14 |
| 浏览文档                          | ••••••     |       | 15 |
| 页面导览                          | ••••••     |       | 15 |
| 调整 PDF 视图                     |            |       | 17 |
| 播放影像或声音剪辑                     | ••••••     |       | 18 |
| 图层                            | ••••••     |       | 18 |
| 搜索                            | ••••••     |       | 19 |
| 东亚语言包                         | ••••••     |       | 19 |
| 电子邮件发送 PDF 文档                 | ••••••     |       | 20 |
| 文档对比                          |            |       | 20 |
| 保存 PDF                        |            |       | 20 |
| 第5章编辑PDF                      |            |       | 21 |
| 撤销及重做                         |            |       | 21 |
| 创建书签                          | ••••••     |       | 21 |
| 创建链接                          | ••••••     |       | 23 |
| 添加附件                          | ••••••     | ••••• | 24 |
| 插入图片                          | ••••••     |       | 25 |
| 添加多媒体                         | ••••••     | ••••• | 26 |
| 编辑对象                          | ••••••     | ••••• | 28 |
| 第6章 PDF 阅读操作                  |            |       | 31 |
| 复制文本                          | ••••••     | ••••• | 31 |
| 复制图像                          | •••••      | ••••• | 31 |
| 使用标尺和参考线                      | •••••      | ••••• | 31 |
| 测量对象                          | •••••      | ••••• | 33 |
| 使用福昕文本查看器                     | •••••      |       | 34 |
| 第7章 添加注释                      | •••••      |       | 35 |
| 注释工具概览                        | ••••••     |       | 35 |

| 添加附注                    | 35   |
|-------------------------|------|
| 使用文本标记注释工具              |      |
| 使用文本选择工具                | 37   |
| 使用图形标注工具                |      |
| 使用打字机工具                 |      |
| 更改注释外观                  | 40   |
| 管理注释                    | 40   |
| 第8章 添加图章                | 42   |
| 添加图章                    | 42   |
| 创建常用图章                  | 42   |
| 第9章 表单                  | 44   |
| 概述                      | 44   |
| 填写 PDF 表单               | 44   |
| <b>设计表单</b> 错误! 未定义     | く书签。 |
| <b>排列表单域</b> 错误!未定义     | く书签。 |
| <b>设置制表位次序</b> 错误!未定义   | く书签。 |
| <b>设置计算次序</b> 错误! 未定义   | く书签。 |
| <b>设置多个表单属性</b> 错误! 未定义 | く书签。 |
| 第 10 章 导入和导出数据          | 46   |
| 导入和导出注释                 | 46   |
| 导入和导出表单数据               | 46   |
| 第11章安全性                 | 47   |
| 确定 PDF 文档安全性            | 47   |
| 加密 PDF 文件               | 47   |
| 安全策略管理                  | 47   |
| <b>第12章 数字签名</b>        | く书签。 |
| <b>数字签名</b> 错误!未定义      | く书签。 |
| <b>签署文档</b> 错误! 未定义     | く书签。 |
| <b>验证全部签名</b> 错误! 未定义   | く书签。 |
| <b>查看签名属性</b> 错误! 未定义   | く书签。 |
| <b>签名面板</b> 错误! 未定义     | く书签。 |
| 第13章 附录                 |      |
| 键盘快捷键                   | 49   |
| 命令行                     | 51   |
| 联系我们                    | 52   |

# 第1章 使用入门

欢迎使用福昕风腾 PDF 电子文档套件——最具使用价值的商务 PDF 工具! 福昕风腾 PDF 电子文档套件是一款为商务必备的 PDF 工具包,帮助你创建最专业的 PDF 文档,使您的业务流程高效,快速,简易且流畅。

本章概括介绍福昕风腾 PDF 电子文档套件的使用方法,包括安装、注册、界面介绍、查看文档属性和卸载等。

# 安装注册福昕风腾 PDF 电子文档套件

#### 如何安装

请访问福昕公司下载中心(<u>http://www.fuxinsoftware.com.cn/downloads/</u>)免费下载 新版福昕风腾 PDF 电子文档套件。福昕公司提供了 exe 格式的安装包供您下载:

#### EXE 格式

如果您下载的是"FoxitFengteng10\_Setup.exe"文件,请按以下步骤操作:

- > 双击 "FoxitFengteng10\_Setup.exe" 文件,弹出安装向导,点击"下一步"。
- ▶ 屏幕显示福昕风腾 PDF 电子文档套件新特性列表,点击"下一步"。
- ▶ 请阅读福昕风腾 PDF 电子文档套件的授权条款,点击"我同意"继续安装。如果您不同意该条款,请点击"取消"退出安装。
- ▶ 福昕风腾 PDF 电子文档套件提供了两种安装方式:

**默认安装**——所有的配置信息使用默认设置,包括安装路径、桌面快捷键等等。 自定义安装——自定义安装配置,您可以选择您所需要的组件进行安装,以及是否设置 桌面快捷键。

▶ 选择安装方式后,请按以下步骤操作:

**如果您选择的是默认安装**,请点击"安装"按钮完成安装。 **如果您选择的是自定义安装**,请执行以下操作:

点击"浏览"按钮更改安装路径。点击"下一步"继续。
 2)选择桌面设置选项,然后点击"下一步"继续安装。

▶ 安装完成后将提示您福昕风腾 PDF 电子文档套件已安装成功。点击"完成"按钮结束 安装。

#### 软件注册

购买福昕风腾 PDF 电子文档套件后请按以下任意一个步骤进行注册:

- ▶ 关闭福昕风腾 PDF 电子文档套件,将收到的授权文件保存到您安装"福昕风腾 PDF"的 文件夹下。
- 或者运行福昕风腾 PDF 电子文档套件,选择"帮助"菜单下的"注册",弹出注册框。 打开您接收到的授权文件,将文件中的所有信息复制到注册框中,然后点击"注册序列 号"。

在注册前,您可以先试用5天。到期后,福昕风腾 PDF 电子文档套件将无法启动或是不能使用,但是,如果您注册成功,则可以保留这些功能。

【注】检查您是否已注册成功,请点击工具栏上的"关于"按钮 🕕 查看您的名字是否显示 在弹出窗口的下方。

# 福昕风腾 PDF 电子文档套件 插件

福昕风腾 PDF 电子文档套件提供组件下载。登入网站查看组件列表: http://www.fuxinsoftware.com.cn/pdf/reader/addons.php

# 如何购买福昕风腾 PDF 电子文档套件

- 1. 请按照以下步骤购买福昕风腾 PDF 电子文档套件:
- 在线订购:登入福昕官方网站直接订购。
   <u>http://www.fuxinsoftware.com.cn/developer/secure/shop/</u>
- E-mail: 将您的订购信息写成 e-mail 并发送到福昕销售部的电子信箱。 sales@fuxinsoftware.com.cn
- 2. 请登入风腾 PDF 电子文档套件网页或写邮件至 <u>sales@fuxinsoftware.com.cn</u>以获取 价格信息。

# 软件更新

您可以通过以下几种方法进行产品更新:

- ▶ 打开部分特定的 PDF 文档将自动启动福昕风腾 PDF 电子文档套件更新管理器。例如, 当您打开一个含有中文字体的 PDF 文档时,福昕风腾 PDF 电子文档套件会提示您是否 需要下载东亚语言包。
- ▶ 您也可以通过点击"帮助"菜单中的"检查更新"选项来手动下载并安装各种更新组件。
- ▶ 从福昕网站下载页面直接下载更新组件。

#### 从"帮助"菜单更新

- 1. 单击"帮助"菜单下的"检查更新...",将弹出更新列表对话框。
- 在更新列表对话框的左边栏选择所需要的更新组件,点击"添加"按钮将可用更新添加 至窗口右边栏。
- 3. 点击"更新"按钮,更新管理器将开始进行更新下载并自动安装。

#### 设置更新参数

- 1. 单击"帮助"菜单下的"检查更新...",将弹出更新列表对话框。
- 2. 在福昕风腾 PDF 电子文档套件更新对话框里,单击"选项"。
- 选择"自动更新",然后可以定义是一周自动更新一次,还是一月更新一次。单击"确 定"。

#### 从福昕主页下载更新组件

- 1. 访问页面 <u>http://www.fuxinsoftware.com.cn/pdf/reader/addons.php</u>
- 2. 选择下载您要的更新组件。
- 3. 下载后将压缩包解压到您安装福昕风腾 PDF 电子文档套件的同一目录下。
- 4. 重新运行福昕风腾 PDF 电子文档套件。

# 界面介绍

您可以有两种方式打开福昕风腾 PDF 电子文档套件:直接打开福昕风腾 PDF 电子文档套件 或者在浏览器里打开福昕风腾 PDF 电子文档套件,二者界面相似。

#### 直接打开福昕风腾 PDF 电子文档套件

- > 双击桌面福昕风腾 PDF 电子文档套件快捷方式运行该程序。
- ▶ 选择"文件"菜单下的"打开",选择任何一个 PDF 文件,点击"打开"。

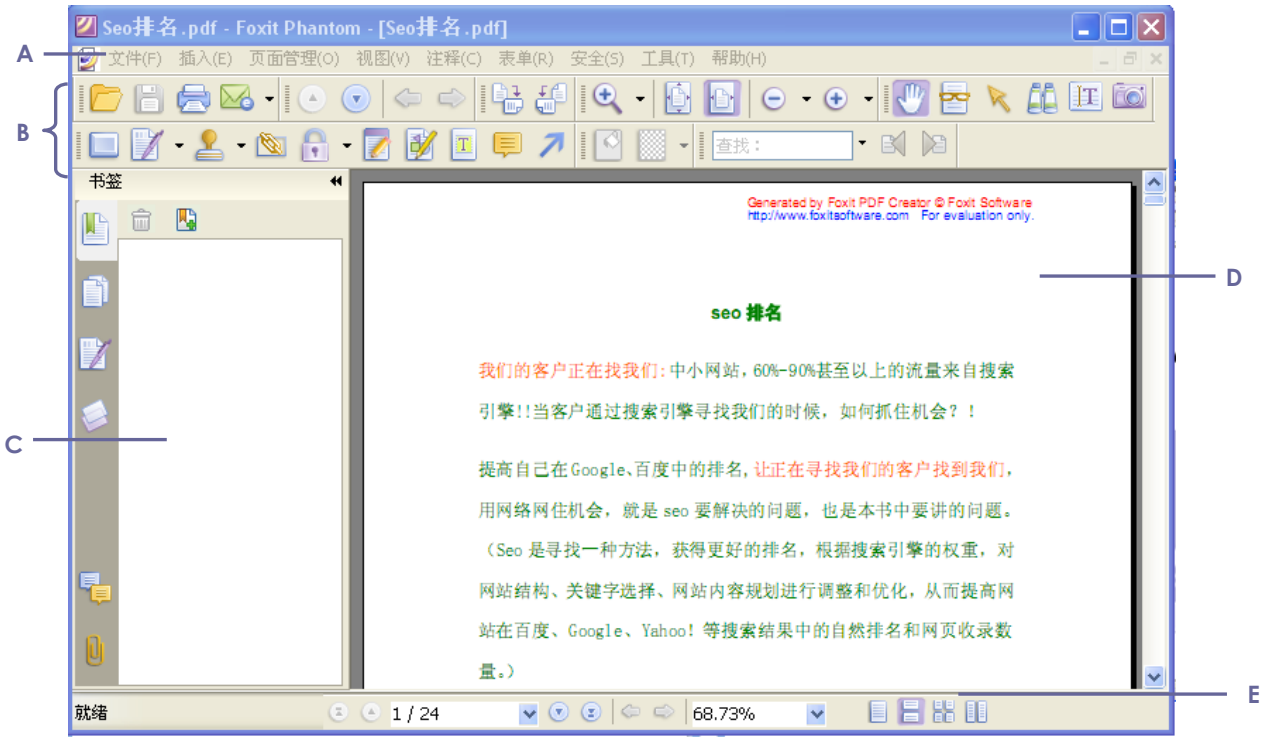

福昕风腾 PDF 电子文档套件窗口

A. 菜单栏 B. 工具栏 C. 导航栏 D. 文件栏 E. 状态栏

#### 在浏览器中打开福昕风腾 PDF 电子文档套件

- 打开网络浏览器。
- 选择并点击一个 PDF 文件链接。
- 福昕风腾 PDF 电子文档套件将直接在浏览器里直接打开该 PDF 文件。

#### 自定义用户界面

安装了福昕风腾 PDF 电子文档套件,您可以根据自己的爱好自定义软件的用户界面。

#### 关于菜单栏

一般情况下,菜单栏均设置为显示状态,但是当需要尽可能的扩大福昕阅读器的文档区域时,您可以点击"视图"菜单,取消选择"菜单栏"或按 F9 即可隐藏菜单栏。您还可以右击文档区域或工具栏,选择"菜单栏",重新显示菜单工具。

#### 关于工具栏

福昕风腾 PDF 电子文档套件能够让您根据自己的需要和风格定制工具栏。您可以添加常用的工具到工具栏里,也可以删除一些不常用的工具,保留一些常用的工具在工具栏里。

【注】若您在关闭福昕风腾 PDF 电子文档套件时为文本选择模式或打字机工具模式,那么 下次打开福昕风腾 PDF 电子文档套件时,它将自动选择文本选择工具或者打字机工具。

#### 显示隐藏工具栏

- 要隐藏工具栏,请点击"视图">"工具栏">"隐藏工具栏",或者鼠标右击工具栏区域,取消选择"工具栏",或者按快捷键F8。
- 要显示工具栏,请点击"视图">"工具栏"> "显示工具栏",或者按快捷键F8。
- 要显示某个工具栏,请点击"视图">"工具栏">【工具栏的名称】。工具栏前面有勾 号表明该工具条已被显示。
- 要改变若干个工具栏的可见性,选择"工具">"自定义工具栏"在弹出的对话框里选择或取消选择某些工具栏,工具栏名称前标记有对号的工具栏,表示当前要显示的工具栏。

#### 设置常用工具栏

- 选择"工具"→"自定义工具栏"→"常用工具"
- 在常用工具栏对话框中,按照下列步骤操作:

**添加**——在左边的"命令"框中选择您所需要添加的常用工具或分隔符,点击"添加" 至右边的"常用工具栏"中。 **删除**——在右边的"常用工具栏"中选择您需要删除的工具,点击"删除"。 **重置**——点击"重置"恢复为系统默认设置。

- 选择"向上"、"向下"调整工具排列顺序。
- 右击工具栏,选择勾选"常用工具",或在"视图"下的"工具栏"菜单中勾选"常用工具"

#### 移动工具栏

- 要重新排列停靠工具栏,利用工具栏左侧的手柄将工具条移至其它位置。
- 要将停靠工具栏设为浮动工具栏,您可以拖动工具栏左侧的手柄,将工具栏从工具栏区 域中移出。
- 要移动浮动工具栏,您只需把鼠标移动到窗口的标题栏上,拖动标题栏至适当的位置即可。
- 要停靠浮动的工具栏,双击该工具栏标题栏,或者将拖动该工具栏至工具栏区域。

【注】请拖动工具条左侧的手柄 来移动工具条。

#### 关于导航面板

#### 显示或隐藏导航面板

位于导航栏左边的按钮是一些常用面板的快捷键,列入书签面板按钮上,以及页面跳转按

田町

- 要显示导航面板,请选择"视图">"导航栏">"显示导航面板",或者按快捷键F4。
- 要打开不同导航面板,单击导航区域左侧的相对应的不同面板的按钮,或者选择"视图">
   "导航栏">【面板的名称】。
- 要关闭导航面板,选择"视图">"导航栏">"隐藏导航面板",或者按快捷键F4。

【提示】显示或隐藏导航面板,您也可以通过单击导航面板右上角的按钮∜。

#### 调整导航面板

像工具栏一样,每个导览面板可以停靠在导航面板里,或者其可以浮动在工作区内的任何位置,您可以隐藏或关闭您不需要的面板并打开您需要的面板,您也可以轻松的调整面板的宽度。

1. 在导航面板中查看不同的面板

默认情况下,所有的面板停靠在工作区左侧的导航区域内,要显示或隐藏某一面板,请 执行以下任一操作:

- 单击导航面板左侧对应的不同面板按钮。
- 选择"视图">"导航栏">【面板的名称】。
- 2. 改变导航面板的显示区域
  - 改变导航面板宽度,拖动面板的右边框调整宽度。
  - 最大或最小化导航面板,单击导航面板右上角按钮 4。
  - 要折叠浮动面板而不关闭它,单击在窗口顶部的标签名称或双击标签按钮。
- 3. 定位或浮动导航面板
  - 变为浮动面板,拖动面板按钮至文档区域。
  - 移动某一个面板,拖动面板按钮至其他地方。
  - 停靠一个浮动面板,双击它的标题栏。
  - 停靠所有浮动面板,选择"视图">"导航栏">"锁定工具条"。

#### 参数设置

选择"工具"菜单下的"选项…"就可以设置文档布局颜色,表单外观,页面显示参数,常 规设置,全屏参数,因特网参数,历史记录参数,JavaScript参数,阅读参数,语言,签名 参数和打字机工具参数等。

# 查看文档属性

属性对话框显示文档的相关基本信息,包括文档所在的位置、标题、主题、作者、原文档使用的字体、文档的创建程序和制作软件等等。查看 PDF 文档的属性,请选择"文件">"属

性"以获取相关信息。

# 卸载福昕风腾 PDF 电子文档套件

如何卸载

请参照以下任一步骤:

- 单击开始>程序>Foxit Phantom>卸载福昕风腾 PDF 电子文档套件。
- 单击开始>设置>控制面板>添加或删除程序,选择卸载福昕风腾 PDF 电子文档套件。
- 打开福昕风腾 PDF 电子文档套件的所在目录,如盘符:\...\Foxit
   Software\FoxitPhantom\,双击uninstall.exe 程序卸载福昕风腾 PDF 电子文档套件。

# 第2章 创建 PDF

在您安装福昕风腾 PDF 电子文档套件的同时,福昕风腾 PDF 电子文档套件 Printer 也将自动安装到您的系统,并在 Microsoft Word 工具栏中显示图标。只需轻轻点击一次便能轻松 创建 PDF 文件。

# 使用福昕风腾 PDF 电子文档套件打印机创建 PDF 文件

选择文件 > 创建 PDF > ...。从文件,扫描仪和空白文档中创建 PDF 文档。

#### 从扫描仪创建 PDF 文件

在福昕扫描仪对话框中选择"输入"、"输出"、"文档"选项,完成后,点击"扫描"

输入

扫描仪:选择已安装的扫描仪

扫描仪选项:

- ✓ 用户界面: 隐藏扫描仪界面选项跳过扫描仪本身的窗口及对话框,直接从 Foxit 扫描仪对话框中进行扫描的操作。
- ✔ 页面大小:窗口显示了可供选择的标准纸张大小的清单。

**颜色模式**:选择您使用的扫描仪所支持的背景色(黑色,白色,灰色),此项功能只在您选择隐藏扫描仪界面的选项后才生效。

**分辨率**:选择您使用的扫描仪所支持的分辨率,此项功能只在您选择隐藏扫描仪界面的 选项后才生效。

- **注意**:如果你选择了您的扫描仪不支持的颜色或分辨率,系统将会弹出提示信息,并打开您 的扫描仪的应用程序窗口,以供您选择不同的选项。
- 输出

新建 PDF 文档:选择此项新建一个 PDF 文档,如果想添加扫描页面到已存在的 PDF 文档中,请选择下面的"添加到"选项。

**添加到**:帮助您添加扫描页面到已存在的 PDF 文档中。在弹出的菜单中打开文档,或 点击浏览,查找选择其他 PDF 文档。

文档

优化:拖动滚动条选择文件大小和质量之间的平衡点,如果您想要自定义设置压缩文件的优化选项,请点击"选项"按钮。

优化选项对话框是用于设定怎样扫描压缩图像到 PDF 文档中。

✔ 自动:应用默认设置平衡文件大小和质量。

✓ 自定义设置: 在文件压缩下添加额外的设置。

彩色/灰色: 扫描彩色或灰色页面时,选择下列一个选项: Lossless: 不运用压缩文件到扫描页面。

JPEG:将 JPEG 压缩文件运用到整个灰色或 RGB 输入页面。

单色: 扫描黑白或单色图像时,选择下列一个选项:

Lossless: 不运用压缩文件到扫描页面。

CCITT Group 4: 将 CCITT Group4 压缩文件运用到黑白输入页面图像上。

#### 从空白文档中创建 PDF 页面

- 1. 选择文件→创建 PDF→从空白页面。
- 2. 键入需要添加至空白页面中的文本内容。
- 3. 选择其他工具或选项丰富 PDF 文档内容。
- 4. 选择文件→保存,并为 PDF 文件命名及选择保存位置。

#### 拖动鼠标创建 PDF

这种方法适用于较小的文件、简单的文本文件以及小图像。

- 1. 将文件图标拖进打开的福昕风腾 PDF 电子文档套件窗口中。
- 2. 键入文件名并选择路径保存 PDF 文件。

#### 用打印命令创建 PDF

- 1. 在程序中打开原文档
- 2. 选择"文件"→"打印"
- 3. 选择福昕风腾 PDF 电子文档套件 Printer, 点击"确定"开始打印。
- 4. 命名文件,并选择保存路径。
- 5. 点击"保存"
- 6. 您将会看到一个进度条,进度条完成后,PDF 也创建完成。

# 设置福昕风腾 PDF 电子文档套件 打印机属性

在创建 PDF 文档之前,有两种方法可以获得 PDF 打印参数:

- 1. 通过控制面板获取参数
- 开始→ 设置→ 控制面板→打印与传真.
- 在福昕风腾 PDF 电子文档套件 Printer 上右击,选择打印参数。
- 2. 通过打印对话框获取参数
- 打开"文件"下的打印对话框,选择"属性"按钮,便可得到 PDF 打印参数。

#### 常规

• 生成 PDF 文件默认文件夹: 允许您指定目标文件夹用于放置创建出的 PDF 文件。

- **覆盖已存在文件时,不显示提示框:**此选项默认勾选,如果您不希望在没有任何提示的情况下,覆盖已存在文件,可自行去掉。
- 使用默认文件名并保存至默认文件夹:如果您不想改变原始文件名,只需勾选此项, 系统将自动把创建的 PDF 文件保存至您所设置的默认文件夹内。
- 转化完成后打开 PDF 文件:此项被默认勾选,在转换完成后,将自动打开创建的 PDF 文件。
- 使用有损算法压缩文件:此项被默认勾选。允许您在创建 PDF 的过程中,缩小图像。 请注意:图像可被缩小,但质量也会相对降低。
- 图像分辨率:允许您为图像分辨率输入 DPI level,有效值在 72-300 之间。
- 支持 PDF/A-1b 标准: 方便 PDF 文件长期存档。
- **储存为默认**:如果想让您的设置可运用于所有文档,请勾选此项。否则,设置只适用于 当前文档。

#### 布局

- 页面大小:选择纸张类型,或进入自定义大小,设置页面尺寸。
- 布局预览:预览您所设置的页面。
- 页面尺寸: 自定义页面宽、高。
- 单位:改变测量单位,包括:英寸、厘米、毫米。
- 方向:设置页面排版方向,包括横向及纵向。

# 第3章 查看 PDF

正确安装福昕风腾PDF电子文档套件后,您可以简单、快速地打开、阅读PDF文档,同时您 也可以调整文档视图、查找文本和附加PDF文档到电子邮件等其他操作。

# 打开 PDF

安装了福昕风腾 PDF 电子文档套件之后,您可以直接运行快捷方式来打开 PDF 文档,也可以在浏览器中打开 PDF 文件。

#### 在福昕风腾PDF电子文档套件中打开PDF

请按照以下任一步骤进行操作:

- 选择"文件">"打开",或者单击工具栏上的打开按钮 ── 。在打开对话框中选择 一个PDF文件,点击打开按钮。PDF文档的扩展名为.pdf。
- 将PDF文件拖放至福昕风腾PDF电子文档套件窗口中直接打开。

【注】您可以在同一个福昕风腾PDF电子文档套件窗口内打开多个文档,单击标签栏中对应的标签切换窗口。

#### 直接打开PDF

只要您已将福昕风腾PDF电子文档套件设置为默认的PDF阅读器,那么就可以在以下应用程序中打开PDF文件:

- 1. 电子邮件系统: 您可以双击邮件中的PDF附件打开该文档。
- 2. 网络浏览器: 在网络浏览器中点击PDF文件链接直接打开该文件。
- 3. 文件系统: 直接双击PDF文件图标打开。

#### 打开加密的 PDF

- 1. 打开一份受密码保护的PDF文件时,福昕风腾PDF电子文档套件会要求您输入密码。
- 2. 试图在一个受保护的 PDF 文档内编辑或复制内容时,福昕风腾 PDF 电子文档套件会提 醒您没有创建者的许可您无权进行这些操作。

#### 打开最近浏览过的PDF

您可以在"文件"菜单下查看最近打开过的文档。福昕风腾PDF电子文档套件可以保留您最近浏览过的PDF文档。选择"文件",打开任何一个之前阅读过的文档。

【注】您可以通过"工具">"选项"中的"历史记录"选项自定义最近使用列表中的最大

14

文档数量。

# 浏览文档

#### 多标签页浏览

允许在程序窗口中打开多个PDF文件,若已经打开了一个PDF文档,只要双击其它文档就会 在同一个窗口中被打开。启动或取消标签文档浏览:"工具">"选项">"文档">"文档 布局",选择或不选择"标签文档"选项。

要同时关闭所有的打开的文档,单击福昕风腾PDF电子文档套件右上角的关闭按钮<sup>☑</sup>;右击标签选择"全部关闭";选择"文件">"退出"。

#### 单个文档界面模式

允许用户打开多个Phantom实例程序。当您双击打开一个新的PDF文档时,同时创建了一个新的程序窗口。启用或取消单个文档界面模式:"工具">"选项">"文档">"文档布局",选择或不选择"允许多重实例"选项。

#### 多文档界面模式

多文档界面模式允许在一个父窗口下打开多个文档,所有窗口彼此独立的。启用或取消多文 档界面模式:"工具">"选项">"文档">"文档布局",选择或不要选择"允许多实例" 和"标签文档"选项。

### 页面导览

福昕风腾PDF电子文档套件提供了友好的用户界面方便您阅读PDF文件。您可以通过翻页或 是其它页面导览工具浏览PDF文件。

#### 翻阅文档

- 1. 浏览文档
  - 用鼠标或键盘:通过鼠标滚轮或利用键盘的向上或向下方向键浏览文档。
  - 自动滚屏:允许用户在不用鼠标和键盘的情况下自动浏览文档,您可以轻松的改变滚动速度。
     洗择"视图"、"自动滚屋", 按以下任一些哪提你

选择"视图">"自动滚屏",按以下任一步骤操作:

- 增加或减小滚动速度,按向上或向下的方向键调整滚动速度。速度增加还是减 小根据滚动的方向。
- 2) 按减号键"-"向相反的方向滚动。
- 3) 按 "Space" 键或 "Shift" 键+ "Space" 键, 跳到下一页或前一页。
- 4) 停止滚动,再次选择"视图">"自动滚屏",就取消了自动滚动。

- 2. 前后翻页,请按以下任一步骤操作:
  - 选择"视图"菜单>"跳至",点击"上一页"或"下一页"。
  - 单击工具栏或状态栏上的"上一页"按钮 🕒 或"下一页"按钮 🔽。
  - 将光标移至文本区域内,按下Page Up键或Page Down键进行翻页。
  - 将光标移至文本区域内,利用键盘的向左或向右方向键进行翻页。
- 3. 跳至文档首页或末页,请依照以下任一步骤操作:
  - 单击"视图"菜单>"跳至",选择"第一页"或"最后一页"。

  - 按下键盘Home或End键。
- 4. 跳至指定页面,请按照以下任一步骤操作:
  - 点击"视图"菜单>"跳至">"跳至页面",输入您想要查看的页码,点击"确定"。
  - 在状态栏上的当前页码框 1/15 中键入或者选择您想要查看的页码, 然后 按Enter键。
- 5. 追溯查看过的文档视图

您可以通过点击工具栏或状态栏上的"前一视图"按钮 😒 或"后一视图"按钮 😒 来追溯您的查看历史页面。

#### 用书签导览

您可以打开书签面板查看PDF文档包含的所有书签。一般而言,书签是文本章节、标题和其 它代表性元素的一类链接。

- 要显示或隐藏书签面板,选择"视图">"导航栏">"书签"或者单击导航面板上的
   书签按钮
- 每个书签可跳至文档中不同的视图或页面。单击书签或者右击书签,选择"跳至书签";
   单击书签旁的加号(+)或减号(-)可以展开或折叠书签内容。

#### 用页面缩略图跳至指定页面

显示/隐藏页面缩略图,选择"视图">"导航栏">"页面"或者单击导览窗面板上的页面

缩略图图标 🗊。

#### 用链接导览

这些链接可以将您带到当前文档的其它位置、其它文档或网站。选择基本工具栏上的手形工具 到 或将鼠标光标移至链接处,此时光标形状会变成方向手形 .

### 调整 PDF 视图

#### 更改页面方向

选择"视图">"旋转视图">"顺时针"或"逆时针"或者单击工具栏上的顺时针旋转按 钮 ; 或逆时针旋转按钮 : 。

【注】您可以以 90 度的增量更改页面视图,但其只更改页面的视图并非更改文档的实际方向。您无法保存本更改。

#### 调整页面放大率

| 点击工具栏上的缩小按             | 钮 😑 🔽 或放大按钮 💽 🔽 ,或选择 "视图" 菜单> "缩放" > "缩 |
|------------------------|-----------------------------------------|
| 小"或"放大"。同时,            | 您也可以点击这两个工具的下拉按钮选择一个缩放率或者在状态栏           |
| 上的缩放值框 <sup>125%</sup> | ▶ 内选择或输入一个缩放率。                          |

【注】此工具结合鼠标各种操作方便用户操作。当您点击页面某点,此缩放工具将以此点为显示窗口中心进行缩放。如果您在页面上拖画某个矩形框,然后释放鼠标,那么此工具将以此框作为窗口中心进行缩放。如果您在滚动鼠标时按住Ctrl键,那么向前滚动则放大文档,向后滚动则缩小文档。

- 1. 显微镜镜工具
  - 选择工具栏上的显微镜工具 C 或点击"工具"菜单>"缩放工具">"显微镜工具"。
  - 选择显微镜对话框里的"锁定"选项,单击您放大查看的文档区域,一个红色矩形框出现在文档区域,相应地矩形框里内容被显示在显微镜对话框里,您可以拖动或改变矩形框大小来改变显微镜里的内容。
  - 您可以在显微镜缩放文本框里输入一个数值或拖动显微镜的滑块,改变显微镜的缩放率。
- 2. 放大镜工具

- 单击工具栏上的缩放工具下拉按钮,选择放大镜
   ,或者单击"工具">"缩放工具">
- 按下鼠标左键,在平面放大 和 球面放大 (fisheye) 切换。
- 按下鼠标右键改变放大镜窗口尺寸。

#### 调整页面以适合窗口

要调整适合的页面大小,请选择"视图">"缩放">"适合页面"/"适合宽度"/"实际大小",或点击工具栏上相应的按钮。

#### 设置页面布局

福昕风腾PDF电子文档套件提供了以下几种页面布局:单页, 连续,对开,连续-对开。点击"视图">"页面布局",选择其中一个页面布局模式。

#### 使用全屏阅读模式

- 1. 要设置全屏参数,选择工具 > 选项 > 全屏。
- 2. 要进入全屏模式,选择"视图">"全屏"或者点击工具栏上的全屏按钮 建或者按快捷键F11。

【注】在全屏模式下,通过右键调整页面视图只有当您取消选择"工具"菜单 > "选项"对话框里的"点击左键回到上一页"和"点击右键翻到下一页"两个复选框。

3. 要退出全屏模式,按 Esc 键,或单击退出按钮 📴。

#### 逆序阅读

要以相反的顺序阅读文档, 选择"视图">"逆序阅读"。

# 播放影像或声音剪辑

PDF 可以包含多种类型的影像和声音文件。包括 Flash、QuickTime、Mp3、MPEG 和 Windows Media 文件。在确认您的电脑上已经安装的所需的播放器后,选择"手形"工具, 单击影像或录音文件的播放区域, 当指针放到播放区域的上方时, 指针变成了播放模式的图标。

【注】为了您的电脑安全,在播放多媒体文件前福昕阅读器会弹出一个对话框征求您是否同 意播放,您可以在对话框里设置其他选项,改变默认选项。

### 图层

#### 关于 PDF 图层

在福昕风腾 PDF 电子文档套件中,您可以使用图层面板控制 PDF 图层的 显示,例如:您

可以利用图层分辨出背景图像、主要内容区域和广告区域,并且随便隐藏您不需要显示的图层。

#### 显示或隐藏 PDF 图层

在 PDF 文档里,信息可以存储在不同的图层上,在 PDF 文档中显示的图层都是基于在原应 用程序中所创建的图层。您无法在福昕风腾 PDF 电子文档套件中创建或编辑图层。但可以 使用导览面板中的"图层"面板来检查图层及显示或隐藏与每一图层关联的内容。

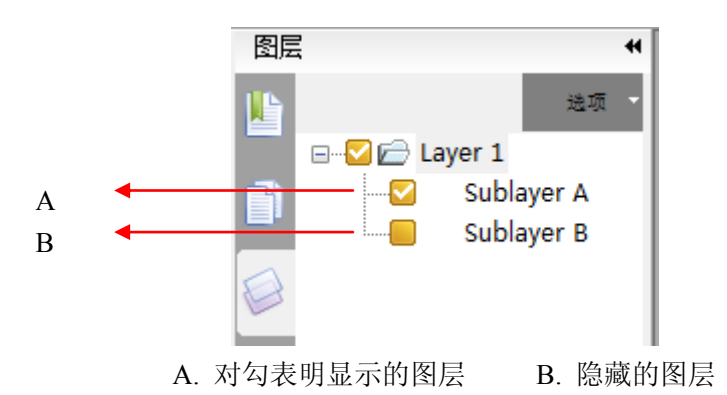

- 1. 要显示或者隐藏图层,在该层前面复选框里的打对勾或取消对勾。
- 2. 从图层面板右上角的"选项"菜单,执行以下任一操作:
  - 列出所有页面的层:显示文档中每个跨页的图层。
  - 列出可视页的层: 仅显示当前可见页面图层。
  - 重置到初始状态:重置图层到它们的默认状态。
  - 全部展开:展开文档中所有的图层。
  - 全部关闭:收缩当前展开的所有图层。

# 搜索

- 选择"工具">"查找文本",或者直接在工具栏上的查找框内输入想要查找的文字。
- 单击查找文字旁边的下拉箭头
   查找: ▼ Foxit
   ▶ → 并选择全字匹配/区
   分大小写
- 单击工具栏上的高级搜索按钮
   ,或单击工具栏上的查找旁边的下拉箭头并选择"高级搜索",或按快捷键 Ctrl + Shift +F。

# 东亚语言包

您可以通过福昕风腾 PDF 电子文档套件直接打开一个包含例如繁体中文、简体中文、日文 及韩文这样的东亚语言的 PDF 文件。东亚语言包已被包含在福昕风腾 PDF 电子文档套件压 缩包内,我们将不再提醒您下载需要的语言包。福昕风腾 PDF 电子文档套件让您能够直接 阅读、查询和打印包含语言文字的 PDF 文件。 注意:如要更新东亚语言包,用户可到帮助下的检查更新中下载并安装更新版本。

# 电子邮件发送PDF文档

要使用电子邮件发送一份PDF文件,选择"文件">"附加到电子邮件..."或点击工具栏上的电子邮件按钮

### 文档对比

#### 修订文档和文档初稿的对比

- 文件→比较文档
- 指定需要对比的文档,可以点击选择按钮进行选择。
- 在对比方式下,有以下两种选择:
   逐页的可视差异——显示两个文档间版本、图像的不同。
   文字内容差异——显示哪个文档有被执行插入、删除或移动命令
   包含字体信息——对比格式
- 在对比范围中设置:
   全部——选择新/旧文档的所有页面进行对比
   页面——从新/旧文档中选择相同的页面进行对比

# 保存PDF

福昕风腾PDF电子文档套件提供了许多保存PDF文档的选项。一个PDF文档可以有多种保存 方式,如果文档的创建人允许,您则可以保存注释、表单域中的条目,也可以将PDF文档保 存为文本文件。选择"文件">"另存为"。

# 第4章编辑PDF

福昕风腾 PDF 电子文档套件除了前文提到的基本功能之外,还提供了许多高级编辑工具,如允许您添加书签、添加链接、添加附件、插入图片、播放多媒体、插入多个文件及运行 JavaScript 等。

# 撤销及重做

当快速对您的文档进行调整时,你需要对最近的操作进行撤销或重做。在福昕风腾 PDF 电 子文档套件中,您最多可进行此项操作 10,000 次。

#### 撤销上一次操作

选择编辑→撤销,或在标准工具栏上点击撤销,或使用 Ctrl+Z 快捷键。

**注意**:一些操作不能被撤销,例如在文件菜单中添加命令。如果操作无法被撤销,撤销命令 将会变为灰色。

#### 重做操作

选择编辑→重做,或者在标准工具栏上点击重做,或使用 Shift+Ctrl+Z 快捷键。

### 创建书签

#### 添加书签

PDF 文档添加书签步骤:

- 打开您想要书签链接的页面,并调整视图设置。选择新书签放置在那个书签目录下,如 果尚未选定书签,默认情况下,新书签自动创建在书签列表的最后。
- 2. 创建书签按下面不同的方法,执行下面任一操作:
  - 链接页面的某一部分:把该页面的链接主题内容调整到窗口的中心位置,然后单击
     书签面板右上角的添加书签按钮 ,或鼠标右击选中的书签,在弹出的菜单里选择"添加书签";然后输入书签名称,按回车键。
  - 文本选择工具 创建书签:选择要链接的标题或文本,单击书签面板右上角的 创建书签按钮 或者鼠标右击选中的文本,然后选择"添加书签"。所选的文本 则自动成为书签的名称。

#### 创建书签层次

选择您想要移动或嵌套书签,执行以下任一操作:

- 按下鼠标左键不放,直接拖动书签图标
   放到您想要放置的任何地方。这个虚线图标
   L-- 显示了您将要放置的位置。
- 鼠标右击书签图标,在弹出的菜单里选择"剪切",鼠标右击想要移动到该位置上的书签,选择"粘帖在所选书签后"或"粘帖在所选书签下",若选择前者,则把书签移动到所选书签的后面,和选中的书签是同级;若选择后者,则把书签移动到所选书签的下一级。

【注】移动书签的位置后,书签链接的目的地是不变的。

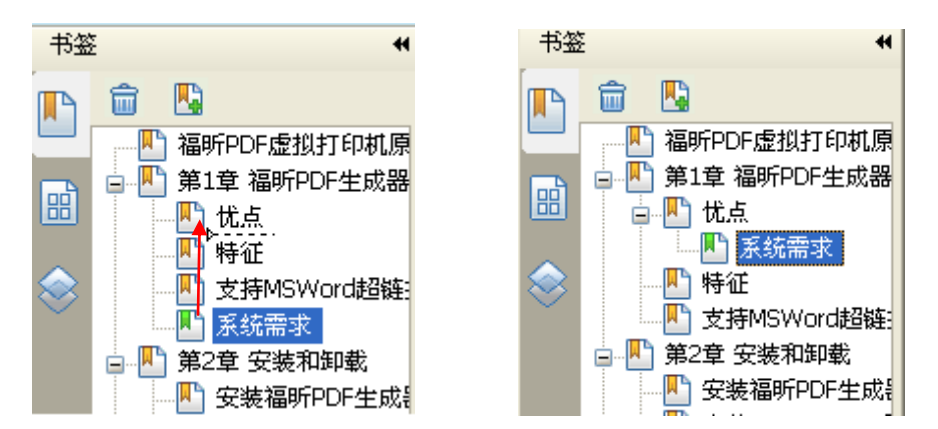

#### 重组书签

书签是层状结构,是不同级别的大纲。书签是快速浏览和定位 PDF 文档的一种有效的方式, 它覆盖文档的各个章节,用户可以制定不同级别的书签显示文档内容。书签的嵌套移动请参 阅<u>移动书签</u>。

#### 展开或折叠书签

单击书签前的"+",显示所有的子书签;单击书签前的"-"隐藏所有的子书签(折叠)。

#### 书签重命名

右击书签,在弹出的菜单里选择"重命名"。

#### 更改书签的目标

- 请单击书签,选定书签。
- 在文档区域,移动页面到您想要设置的新的链接位置。
- 调整浏览视图范围。
- 鼠标右击书签,选择"设置目的位置"。

#### 自定义书签的外观

在书签面板里,右击书签,选择"属性"。在属性对话框里,单击"外观"选项,选择字体的字形和颜色。

#### 添加动作到书签

鼠标右击书签,选择"属性",在属性对话框里,选择"行为"选项,从动作选项菜单里选择一个动作,然后单击"添加"。

#### 删除书签

选择您想要删除的书签,单击书签面板上的删除按钮 🛄 或者鼠标右击您想要删除的书签, 选择"删除"。

【注】删除了书签,该书签包含的下级书签也被删除。

#### 创建链接

福昕风腾 PDF 电子文档套件提供了两种链接样式供您选择:矩形链接工具 🏙 和四边形链

接工具 🔊。

#### 创建矩形链接

点击工具栏中的"矩形链接" № ,或者选择"插入" >"链接">"矩形链接"。选择您 要创建链接的位置,按住鼠标左键拖画一个矩形框,或者双击页面。 【注】要创建一个正方形链接,请按住 Shift 键,然后拖画一个矩形框或双击。

▶ 目的

链接目标位置可以是当前文档种的任何一个位置,任何一点,或者是一个网页、指定的文件 等等。这里共有四个选项:

**转到指定页**——跳转到您想要设置的页面位置。您不仅可以指定转到当前 PDF 文档中的任意位置,还可以设置链接转到其它 PDF 的页面当中。同时,您还可改变文档的缩放比例,然后点击设置链接目的地。要转到指定页,请选择该选项,点击"下一步",然后执行以下任一操作:

- ◆ 指定当前文档中的位置──滚动当前文档至您要链接跳转到的位置,然后点击"设置"按钮。
- ◆ 指定其它 PDF 中的位置──单击工具栏中的"打开"按钮 ──,选择打开新的 PDF 文件,滚动该文档至您要设置的位置,最后点击"设置"完成操作。 【注】新的 PDF 文档必须在当前窗口中打开,才可进行设置。

- ◆ 更改文档缩放比例──滚动当前文档或其它新的文档至您要设置的位置,更改文档 比例,然后点击"设置"按钮。
- ◆ 点击"取消"取消您的操作。

#### 创建四边形链接

您可以使用四边形链接工具在 PDF 上创建四边形或三角形形状的链接。 要创建四边形链接,请执行以下操作:

- 单击工具栏中的"四边形链接" , 或者选择"插入"菜单栏 >"链接">"四边 形链接"。
- 选择您要创建链接的位置,单击开始绘制四边形,移动鼠标单击其它位置完成每条边的绘制,单击或双击完成绘制。
- 请参阅"创建矩形链接"。

#### 移动,调整或删除链接

选择其中一个链接工具或"注释选择工具" ,将光标移动至链接处直到光标变为三角 形形状,拖动链接至其它位置或拖动任意一角调整连接大小,或按 Delete 键删除,或右键 单击链接,选择"删除"。

# 添加附件

#### 添加附件注释

请执行以下操作:

单击工具栏中的"附件注释"按钮 ,或者选择"注释" > "附件注释"。

【注】如果您试图添加某些特定格式(如 EXE)的文件,福昕阅读器会做出提示:由于您的 安全设置,福昕风腾 PDF 电子文档套件拒绝添加此类型的文件。

#### 打开附件注释

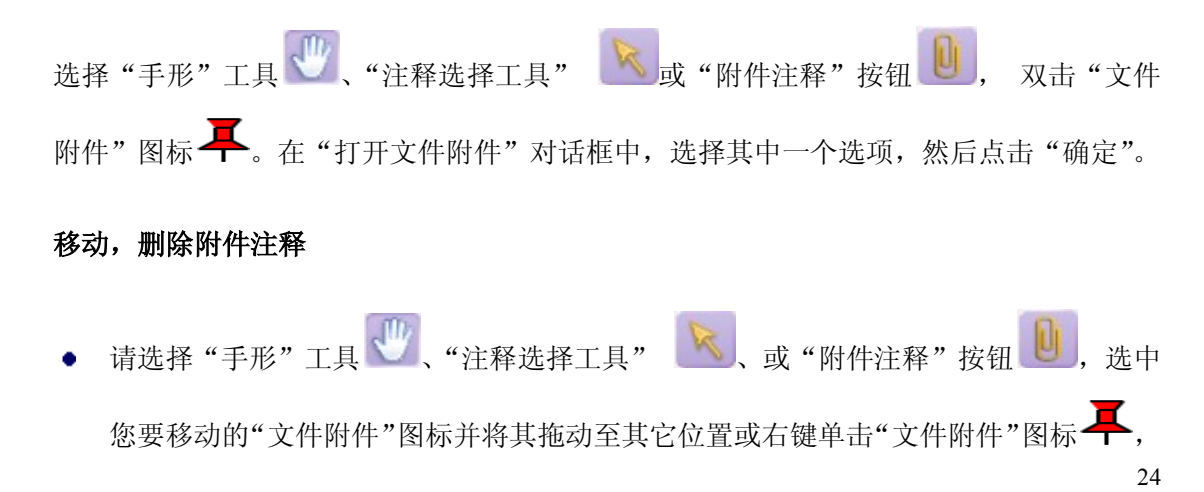

选择"删除",或单击"文件附件"图标 **【**,按 Delete 键删除。

#### 添加附件

 ●击工具栏中的"添加附件"按钮 <sup>1</sup>,或选择"插入">"添加附件",或单击附件 面板中的"添加"按钮<sup>5</sup>添加。

#### 打开附件

 在工具栏中,选择附件工具<sup>1</sup>,或在视图下,选择导航栏,选择附件,然后单击"打 开"按钮。

#### 保存附件

在"附件"面板里,选择一个或多个附件,然后单击"保存"按钮。若您选择其中一个附件 保存,您可以重新给这个附件命名并保存。

#### 删除附件

在工具栏中,选择附件工具,选择附件,然后单击"删除"按钮。

#### 安全设置

要更改附件注释的安全设置,请单击"附件"面板中的"设置"按钮,然后执行以下任一操作:

- 要添加新的扩展名,请单击"添加"按钮并输入文件扩展名。
- 要删除扩展名,请选择一个已存在的扩展名,然后点击"删除"。
- 要更改打开附件注释的方式,请选择"设置"选项中的三个选择之一。

# 插入图片

#### 添加图片

- 单击工具栏中的"添加图片" [1],或选择"插入"菜单 > "添加图片"。
- 在页面上拖画一个矩形框以此来指定图片的显示区域。
- 在弹出的"添加图片"对话框中,点击"浏览"按钮选择您要插入的图片,然后单击"打 开"。您将看到该图片所在路径被显示在"位置"框中。

#### 移动,调整或删除图片

选择"注释选择工具" 或"图片工具" ,将光标移至您插入的图片处。选择并拖动图片至其它位置,或者将光标放置于矩形框角上的任意一个缩放点,当光标变成双箭头状时,左键拖动即可调整图片大小,或者按 Delete 键或右键单击您要删除的图片 >"编辑">

"删除"。

#### 设置图片属性

选择"注释选择工具" 这"添加图片" 。双击您插入的图片,或者右键单击该图片并选择"属性"。

#### 编辑图片

#### 选择图片

- 选择"注释选择工具" 📐 或"图片工具" 🔤 。
- 按住 Shift 键或 Ctrl 键, 然后点击您要排列的图片。
- 要选择所有的图片,请右键单击其中一张图片 > "编辑" > "选择全部"。

#### 对齐图片

- 请选择您要对齐的两张或多张图片。
- 右键单击参照图片,选择相应的对齐模式。

【注】当您右键单击或按 Ctrl 键并单击选定的图片时,它将以红色高亮,表明它是参照图 片。"对齐"菜单命令将移动其它选定图片使其在参照图片的边缘对齐。

#### 均分排列多张图片

此功能仅在您选择三张或三张以上的图片时可用。

- 要均分最顶部和最底部的图片,请选择"均分排列">"垂直均分排列"。
- 要均分最左边和最右边的图片,请选择"均分排列">"水平均分排列"。

#### 调整多张图片的大小

您可以将多张图片调整为等高、等宽、或者等高和等宽。选择其中一张图片为参照图片,其它的图片则均按照该参照图片的高度或宽度来进行调整。

#### 设置多张图片的属性

- 请选择多张图片, 右键单击其中一张图片, 选择"属性"。
- 屏幕弹出一个包含"外观"标签的"多媒体属性"对话框,然后按照<u>"设置图片属性"</u> 中所述的步骤操作。

### 添加多媒体

#### 添加声音/影像文件

1. 单击工具栏里的"添加多媒体" — ,或者选择"插入">"添加多媒体"。

 选择多媒体文件显示的区域,按下鼠标左键拖动选择一个区域,对于影像文件来说,播 放区域会与电影画面的原始大小相同。

#### 编辑播放区域

- 1. 选择"注释选择工具" ,"添加多媒体" ,单击选择播放区域。
- 2. 要移动播放区域,按下鼠标左键,拖页面其他位置。
- 要重新定义播放区域大小,将光标放置在播放区域边界上任何一个调整点上,当光标变 为双向箭头时,拖动重新定义大小。不按 Shift 键拖动,播放区域大小随意调整,不是 按照适合比例调整,按 Shift 键拖动,可保持原电影剪辑的正确比例。
- 4. 要删除多媒体文件,单击选择,然后按 Delete 键,或者右击选择"编辑">"删除"。
- 5. 要调整播放区域对齐方式,请参阅"<u>编辑图片</u>"。

#### 设置多媒体属性

使用福昕风腾 PDF 电子文档套件,您可以为你添加的多媒体文件设置相关属性,如:您可以指定电影的播放区域外观和电影是否一次或连续播放。 设置多媒体属性,请执行以下任一操作:

- 选择 "注释选择工具" 述,"添加多媒体" 🛄
- 双击播放区域,或者右击播放区域选择"属性"。
- 打开多媒体属性对话框,包括设置、外观和动作标签项。

| 多媒体属性                                      | ×         |
|--------------------------------------------|-----------|
| 设置 外观 行为                                   |           |
| 注释标题(N): Rendition from eSlick-English ver | rsion.wmv |
| 更改文本(T):                                   |           |
|                                            |           |
| 事件注释列表(S): 鼠标松开                            | <b>•</b>  |
| Rendition from eslick-english version.wmv  |           |
|                                            | 向 F (U)   |
|                                            | 下移(0)     |
|                                            |           |
| 添加(A) 编辑(E) 删除(D                           | )         |
|                                            |           |
| L                                          | 关闭(C)     |

多媒体属性对话框

# 编辑对象

#### 使用对象工具

使用对象工具,您可以编辑任何选中的对象,包括添加文本、编辑、移动、调整、删除和旋转等。

- 1. 选中一个或多个对象
  - 在工具栏中点击对象工具按钮 🕑
  - 单击鼠标选择对象,或同时按下 Ctrl 及鼠标左键选择更多对象。
  - 点击对象并拖动鼠标,将对象包围在矩形框内。
  - 右击对象,在弹出菜单中选择全选,或在键盘上按下 Ctrl+A,则当前页面对象被 全部选中。
  - 右击对象,在弹出菜单中选择撤销,则取消选择。
- 2. 添加文本
  - 在工具栏中点击对象工具按钮 📝
  - 在需要添加文本的位置右键鼠标,选择添加文本象。
- 3. 编辑对象
  - 在工具栏中点击对象工具按钮 📝
  - 右击对象,在弹出菜单栏中选择相应操作,例如复制,剪切,粘贴等。

- 4. 删除文本
  - 在工具栏中点击对象工具按钮 , 选中单个或多个对象, 按下删除键或在右键 菜单中选择删除。
- 5. 移动对象
  - 在工具栏中点击对象工具按钮 📝。
  - 选中对象,并将它拖至理想的位置。请注意,对象不能被拖至其他页面,但您可以
     采用剪切和粘贴的方法取代。
  - 使用键盘上的上、下、左、右箭头移动对象。
- 6. 调整及旋转对象
  - 在工具栏中点击对象工具按钮 📝。

**注意**:双击选中对象,可以在矩形框内编辑文本,但是,只有当您的系统中安装有 原文本的字体时,您才能对它进行添加、粘贴或替代操作。

- 选中对象,拖动周围黑色小点以调整对象。选择右键菜单撤销操作。
- 选中对象,将光标移到矩形框的转角处,这时,光标会变成一个弧形的箭头,点击 并拖动它旋转,对象便会以中心为轴心旋转。或右击对象,选择旋转选中对象,在 弹出的对话框中输入想要旋转的角度,点击确定。
- 7. 放置图像
  - 在工具栏中点击对象工具按钮 📝,右击对象,在右键菜单中选择放置图像。
- 8. 设置对象属性
  - 在工具栏中点击对象工具按钮 📝,右击对象,在右键菜单中选择属性。
  - 在属性对话框中,选择下列步骤进行操作:

| 文本对象属  | 性                                          |   |   |                                              |                          | × |
|--------|--------------------------------------------|---|---|----------------------------------------------|--------------------------|---|
| 填充颜色 边 | 1线色 文才                                     | 7 |   |                                              |                          | _ |
| 颜色3    | 2间(C): [<br>RGB<br>红(R):<br>绿(E):<br>蓝(B): |   | 0 | <ul> <li>0</li> <li>50</li> <li>0</li> </ul> | <b>∞</b> %<br><b>∞</b> % |   |
| 透明的    | 度(O)                                       |   | 消 | ] 100                                        | <b>会</b> 用               |   |

文本属性对话框

• 点击文本选项,修改下列任意项目:

字体类型——改变选中对象的字体。

字号——改变选中对象的字体大小。

横向缩放比例——通过横向拉伸或缩小字符来调整字符的宽度。100%的比例即普通宽度。下列图像显示百分比对应的效果:

| Word     | 100 (default) |
|----------|---------------|
| WordWord | 50            |

文本模式——Phantom 提供四种文本模式以供选择:填充文本、描边文本、填充 并描边文本、文本既不填充也不描边。

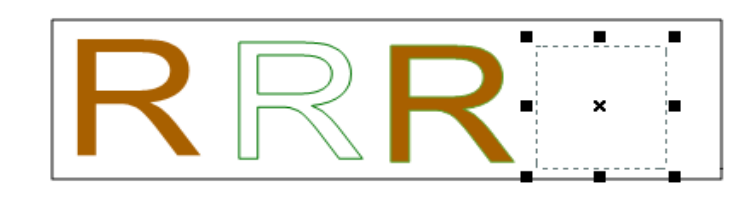

1 2 3 4

1.填充文本 2.描边文本 3.填充并描边文本 4.文本既不填充也描边
 字符间距——调整选中文本中的字符间距。

| Character | 0 (default) |
|-----------|-------------|
| Character | 0.25        |

字间间距——调整选中文本中的文字间距。

| Word Space | 0 (default) |
|------------|-------------|
| Word Space | 2.5         |

# 第5章 PDF 阅读操作

# 复制文本

要复制文本,请点击工具栏上的文本选择工具 ,或选择"工具"菜单>"文本选择工具", 选择文本,然后通过快捷键 Ctrl + C 或右击选中的文本>选择"复制"复制文本。要将选中 文本复制到其它应用程序,请依照其它应用程序的粘贴命令操作。

# 复制图像

选择"工具"菜单>"快照工具",或单击工具栏上的"快照工具" , 光标自动变为 十字线图标。按住鼠标,在图像周围拖画方框。选定区域将被复制到剪贴板。鼠标右键选择 粘贴将选定图像粘贴至其它应用程序中。

#### 页面快照

您可以用"快照工具" [2] 复制整个页面,包括文本和图像都以图像形式被复制粘帖:

- 选择"工具"菜单>"快照工具",或单击工具栏上的"快照工具" 🔤。
- 在页面上任意位置单击或右击页面任意位置并在弹出的菜单中选择"全选"就会复制整 个页面。
- 取消选择整个页面,右击页面任意位置并在弹出的菜单中选择"取消全选"。

# 使用标尺和参考线

福昕风腾 PDF 电子文档套件提供了水平和垂直标尺参考线来帮助您调整页面上的文本、图像或其它对象的位置使他们对齐,也可以检查图像的大小尺寸和页边距。

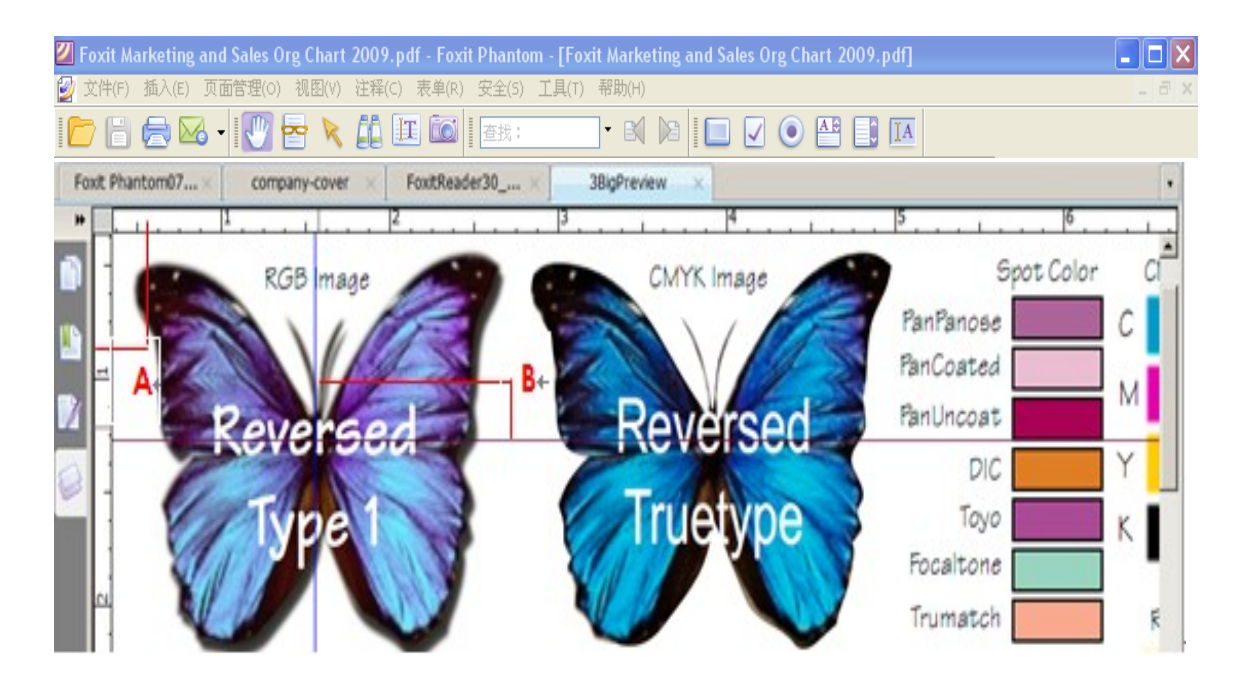

#### A. 标尺 B. 参考线

#### 显示或隐藏标尺

显示/隐藏标尺,选择视图→标尺,或右击,从弹出菜单中,选择标尺。

#### 创建标尺参考线

- 单击水平标尺,按住鼠标左键不放向下拖动,创建水平标尺线;单击垂直标尺,按住鼠标左键不放,向标尺右方拖动,创建垂直标尺线。
- 双击水平标尺上任一位置,创建垂直标尺线;双击垂直标尺上任一位置,创建水平标尺
   线。

#### 移动标尺参考线

鼠标移到标尺线上,等鼠标变为黑色小箭头时,按下左键拖动标尺线到任意位置。

#### 改变标尺度量单位

鼠标右击水平或垂直标尺,在弹出的菜单里选择需要的度量单位。

#### 删除标尺参考线

- 删除一条标尺参考线: 首先单击该标尺辅助线选中, 然后按键盘上的 "Delete" 键。
- 删除某页面上所有标尺参考线: 定位到该页面, 右击标尺, 选择"清理本页参考线"。
- 删除所有标尺参考线:右击标尺,选择"清理全部参考线"。

#### 测量对象

#### 测量对象的距离、周长或面积

请选择"注释"菜单>"测量工具">【测量工具名称】,或者单击测量工具栏中的测量工具,"距离工具" ↔,"周长工具" ☆,"面积工具" ☆来测量距离和范围。

【注】您也可以通过右键单击,然后从右键菜单中选择"完成测量"或"取消测量"。

#### 编辑测量标注

在完成测量操作后,您可以对测量标注进行其它的编辑操作,如移动位置、调整大小、翻转 及其它类似注释的操作等等。

#### 移动测量标注

- 请选择"手形"工具 ♥️ 或"注释选择工具" ▶ ,点击您要移动的测量标注。
- 将光标放置于测量标注中,待光标变为▶形状时,按住鼠标左键,将测量标注拖放于其 它位置。

#### 更改线段的长度和方向

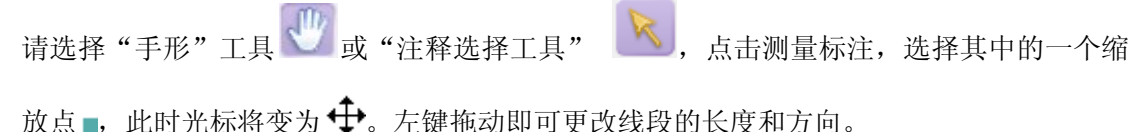

#### 翻转测量标注和注释

福昕阅读器允许您随时翻转您绘制的测量标注和注释。如,

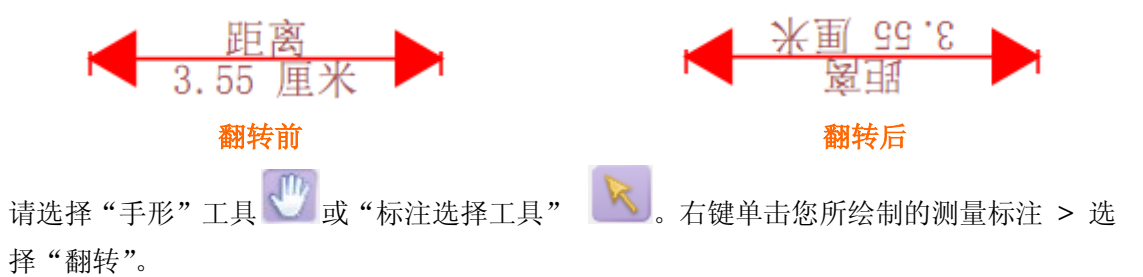

#### 其它操作

您可以将测量标注视为普通的文本注释而进行操作,因此,您不仅可以对其设置状态、打开 弹出式注释、删除测量标注、回复标注,还可以修改其属性,设置当前属性为默认。具体的 操作方法,请参阅"<u>第7章 添加注释</u>"

# 使用福昕文本查看器

通过福昕文本查看器,您可以在纯文本模式下阅读使用所有的 PDF 文档。

进入文本阅读模式,选择"视图"菜单>"文本查看器"或者单击基本工具栏上的"文本查看器"图标 27 ,或按快捷键 Alt + 9。而且,你也可以选择"视图">"工具栏">选择或取消选择"文本查看器"自定义文本查看器工具栏对文本进行操作,并通过鼠标右键设置文本参数。

# 第6章 添加注释

# 注释工具概览

通过福昕风腾 PDF 电子文档套件注释工具,您可以轻松添加 PDF 文档注解。风腾 PDF 电子 文档套件提供了不同类型的注释工具:附注工具、打字机工具、文本注释工具和图形标注工 具。您可以在注释和图形标注工具栏或者菜单栏上找到这些注释工具。

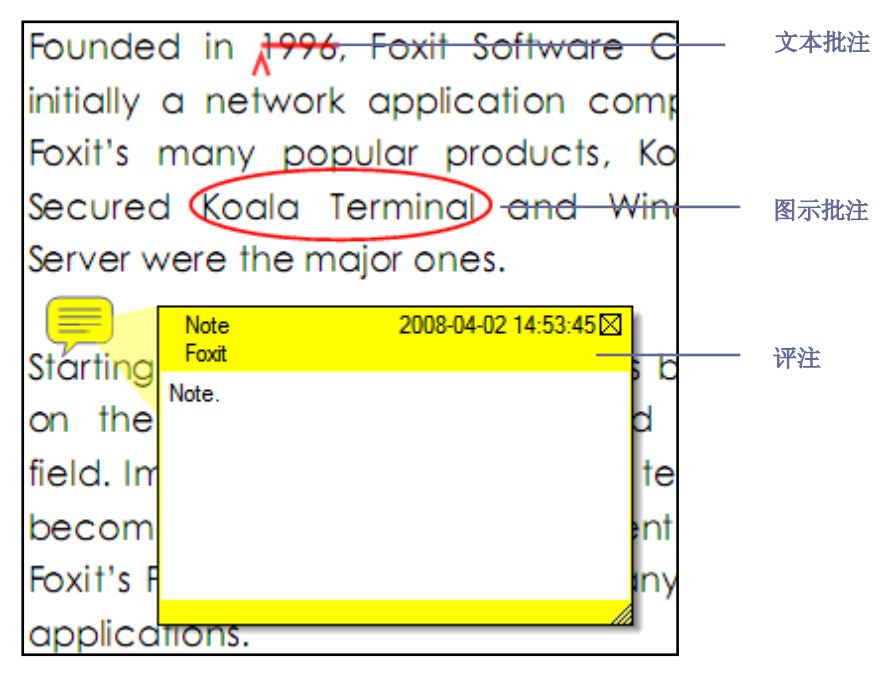

PDF 注释类型

#### 显示或隐藏注释工具栏

注释工具栏默认为显示,根据您的需要可以选择显示或隐藏某些工具,具体请参考<u>"显示或</u> <u>隐藏工具栏"</u>

#### 选择注释工具

从注释工具栏中选择一个注释工具。选择"注释"菜单 >"注释工具"或"图形标注工具"> 选择您想要使用的注释工具。

# 添加附注

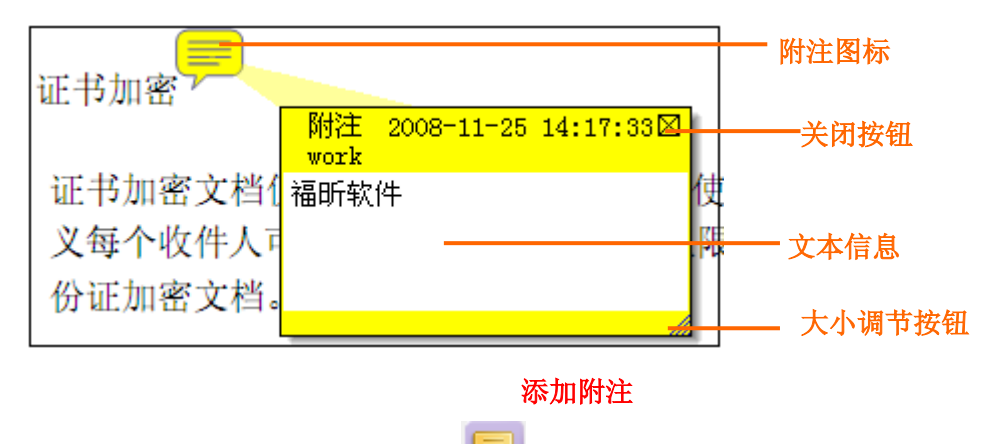

- 单击工具栏中的"附注工具" 🚽,或者选择"注释"菜单>"附注工具"。
- 单击您要放置附注的位置,或拖动创建自定义大小的窗口。
- 在弹出式附注中输入文字。您也可以使用"文本选择"工具
   基本到附注中,也可以使用 Ctrl + C 将附注内容复制到其它应用程序中。

# 使用文本标记注释工具

您可以使用文本注释工具指示哪些文本需要编辑,或者应引起读者的重视。文本注释不会更改 PDF 中的真实文本。福昕风腾 PDF 电子文档套件提供的文本注释工具包括文本高亮工具、文本下划线工具、文本删除线工具、文本波浪线工具、替换文本工具和文本插入工具。

| 按钮 | 工具名称        | 描述》    述                               |
|----|-------------|----------------------------------------|
| E  | 文本高亮工<br>具  | 通常用于高亮文档中的重要段落或语句,供阅读者参考或引起阅读<br>者的注意。 |
| H  | 文本下划线<br>工具 | 在文本下方添加下划线,起强调或突出作用。                   |
| H  | 文本删除线<br>工具 | 在文本上添加删除线,指示应删除该部分文本。                  |
| H  | 文本波浪线<br>工具 | 在文本下方添加波浪线,类似于文本下划线工具。                 |
| H  | 文本替换工<br>具  | 在文本上添加删除线,添加校对符号(^)提供替换删除文本的文本<br>信息。  |
| TA | 文本插入工<br>具  | 在文档中添加校对符号(^),用于提示某个位置应该添加哪些文本<br>信息。  |

#### 文本注释工具一览表

# 使用文本选择工具

#### 文本标记

- 选择"工具" > "文本选择工具",或者点击工具栏上的文本选择工具
- 选择您想要复制或注释的文本,然后右击选中文本,在弹出的菜单里选择各种操作,相信内容请参阅"使用文本标记注释工具"。

# 使用图形标注工具

图形标注工具可用于添加图形标注和文本信息。您可以通过图形标注工具在 PDF 文档中绘制箭头、线条、正方形、矩形、圆形、椭圆、多边形、折线、云形,等等。

| 按钮       | 工具名称  | 描述                         |
|----------|-------|----------------------------|
| 7        | 箭头工具  | 用于标注箭头形符号,用于指示方向。          |
| /        | 线条工具  | 用于绘制线条。                    |
|          | 矩形工具  | 用于绘制由四个直角和四条边组成的平面图形。      |
| 0        | 椭圆工具  | 用于绘制椭圆图案。                  |
|          | 多边形工具 | 用于绘制由三条或更多的线段围成的一个封闭的平面图形。 |
| Ź        | 折线工具  | 用于绘制由三条或更多的线段围成的一个开放的平面图形。 |
| <u>/</u> | 铅笔工具  | 用于绘制任意的形状。                 |
| <i>(</i> | 橡皮擦工具 | 用于擦除铅笔工具所绘制的所有形状。          |
| 0        | 云形工具  | 用于绘制云状图案。                  |

#### 图形标注工具

**注意:**如果您顺时针使用云形图案,效果如下〇;如果逆时针使用,效果则是〇.

#### 【提示】

要绘制水平或垂直或 45 度的线,请在拖画时按住 Shift 键。要通过矩形工具绘制正方形, 或通过椭圆工具绘制圆形,请在拖画时按住 Shift 键。

#### 添加图形标注

选择"注释"菜单 > "图形标注工具",选择您想使用的图形标注工具,或者点击工具栏上的图形标注工具按钮。

#### 编辑、调整、或移动标记

- 选择"手形"工具 💟、"注释选择工具" 🚺 或相应的图形标注工具。
- 要编辑或调整标记大小,请选中标记并拖动其中一个手柄,将标记调整至您满意的大小。
- 要移动图形标记,请选中标记,拖动任意一个线段至其它位置。
- 要添加弹出式注释框,请选中标记,然后双击该标记,或者可以右击标记然后选择"打 开弹出式注释"。

#### 删除标记

选择"手形"工具 ,"注释选择工具" ,或相应的图形标注工具,按 Delete 键,或右击图形标注工具,从右键菜单中选择"删除",或从弹出窗口右上角的"选项"菜单里选择"删除"。

#### 图形注释标记分组

选择"手形"工具 🖤,或者"注释选择工具" 📐,执行以下任一操作:

- 要归一些注释为一组: 按住 Ctrl 键,选择您想要归为一组的所有标记, 然后鼠标右击 任一选中的标记,选择"组"。
- 编辑组:选择任意一个选中的标记,可以像其他单个的标记一样去编辑组。
- 取消组: 鼠标右击选择"取消组"。

### 使用打字机工具

通过打字机工具,用户可以在 PDF 文件中手动输入文本信息。您可以使用打字机工具在 PDF 文档的任何地方添加评论,这种评论不以上述提到的注释的形式出现,看起来与原有的文本 一致。 请参阅"填写非交互式表单"

#### 使用打字机工具添加注释

选择"注释"菜单>"打字机工具">"打字机工具",或者单击工具栏中的"打字机工具"

按钮 🚺

#### 使用拼写检查工具

在安全设置允许的情况下,您可以使用拼写检查工具。由于,该工具的组件已合并进福昕风腾 PDF 电子文档套件中,所以,在您第一次安装福昕风腾 PDF 电子文档套件时,不需要安装此工具。但是,您必须到福昕服务器上,手动下载更新的组件。您可以到福昕风腾 PDF

电子文档套件的帮助菜单下检查更新。

#### 移动打字机工具注释

- 选择"注释"菜单>"打字机工具">"打字机工具",或者单击工具栏中的"打字机工具"按钮
   ,将光标放置于打字机文本的字符之间,激活打字机注释文本。
- 当光标图案变为 图案时,按下鼠标左键,并将打字机工具注释移动到您所需的位置。
- 选择"手形"工具 , 注释选择工具" , 然后选中打字机工具注释,并将其
   移动到您所需的位置。

#### 删除打字机工具注释

- 选择"注释"菜单 > "打字机工具" > "打字机工具",或者单击工具栏中的"打字机工具"
   工具"
   《将光标置于注释文本的起始处或结尾处,拖动光标选择所有的注释文本,然后按下 Delete 键。
- (推荐使用)单击"注释选择工具" 这 或"手形"工具 , 右键单击文本区域, 然后选择"删除"。

#### 设置打字机工具参数

选择格式工具栏设置打字机工具参数。选择 视图 > 工具栏 > 格式工具栏。

#### 用文本框工具或标注工具添加注释

#### 添加标注或文本框

- 选择"注释"菜单>"打字机工具">"标注工具/文本框工具",或者单击工具栏中的 "标注工具"
   "太本框工具"
- 单击您想要插入标注或文本框的区域,输入文本,当文本达到文本框右侧边缘时会自动 换行。

#### 调整大小、移动、编辑或删除标注或文本框

请参阅"调整、移动、删除标记"

#### 设置标注工具或文本框工具参数

请参阅"<u>设置打字机工具参数</u>"。

# 更改注释外观

#### 更改附注的外观

在创建注释之后,请右键单击附注图标,然后选择"打开属性",或者从附注弹出窗口右上角"选项"菜单里选择"打开属性"。弹出"注释属性"对话框。

#### 更改文本注释的外观

请参照"更改附注的外观"中所述的步骤。

#### 更改图形标注的外观

右键单击图形标注,选择"打开属性",然后设置颜色、透明度图、标样式、作者和主题,以及查看审阅期间用户对图形标注状态所做的修改。

#### 更改打字机工具注释的外观

使用"手形"工具 , 鼠标右键选择"打印机工具文本框" > 选择"文本框属性"。

请参阅 "设置注释状态"

### 设置注释工具的默认属性

- 选择"手形"工具 (1)、"注释选择工具" (1),或者相应的注释工具,右键单击注
   释然后选择"设为默认属性"。
- 这种类型的注释将全部用您设置的属性默认值。

### 管理注释

#### 打开注释面板

注释面板显示 PDF 文档中的所有注释。您可以轻松找到注释和查看相应文字。

- 选择"视图">"导航栏">"注释"。
- 直接点击左侧导航面板的注释图标
- 在注释面板中会显示以下操作。

| 注释 |                |        |     |      |      | * |
|----|----------------|--------|-----|------|------|---|
|    | 💽 全部展开         | 🕞 全部折叠 | D T | ■上一个 | î 排序 |   |
|    | □ 第1页          |        |     |      |      |   |
|    | 🗄 tracy        | 福昕软件   |     |      |      |   |
| Ę. | ⊞ 第 <b>2</b> 页 |        |     |      |      |   |
| 0  | ⊞ <b>第3</b> 页  |        |     |      |      |   |
| U  |                |        |     |      |      |   |

#### 设置注释状态

- 选择"手形"工具 ,"注释选择工具" ,或者相应的注释工具,右键单击您
   想要更改的注释,选择"设置状态"> "查看"或"迁移",然后选择其中一个选项。
- 要查看注释的预审阅和迁移历史记录,右键单击注释,然后选择"属性"。在属性对话框中,单击"审阅历史"标签查看注释状态的更改记录。

#### 回复注释

- 选择"手形"工具 W,"注释选择工具" N,或者相应的注释工具,打开弹出式注释。
- 右击原始注释, 然后选择"回复该主题", 或者右击注释图标, 然后选择"回复"即可。

#### 小结注释

小结注释允许用户对该文档进行文档属性设置,如纸张设置、纸张宽度的选择等。

- 选择"注释">"小结注释"。
- 注释摘要设置对话框中进行页面、页边距和页面范围等的设置。
- 点击"创建"并在"另存为"对话框中输入文件名和存储路径即可生成注释摘要的PDF 文档。

#### 导入和导出注释数据

请参阅"导入和导出注释数据"。

#### 发送包含注释的PDF文档

- 点击"保存" C 保存PDF文档中的所有注释,然后关闭PDF文档。
- 重新打开文档,点击"附加到电子邮件"并发送。

# 第7章 添加图章

图章工具是福昕风腾PDF电子文档套件软件中的一组高级工具,用该工具可以为您的PDF文 档内容添加图章或水印。您可以创建图章,也可以从系统中获取姓名、日期、时间生成图章、 或者添加已有图章。本章将具体介绍如何用图章工具添加图章以及如何创建自己的图章。

| RECEIVED<br>By Administrator at 11:51 am, Mar 12, 2009 | )         | 动态图章 |
|--------------------------------------------------------|-----------|------|
| Foxit<br>CONFIDENTIEL<br>3/12/2009, 11:58 am           | ——— 特殊图章  |      |
| Confidentiality                                        |           |      |
| <u>.</u>                                               | ———— 普通图章 |      |

# 添加图章

在为 PDF 添加图章之前,可以从系统自带图章中选择,或创建自定义图章。您所导入或创建的图章会在图章工具的菜单及图章面板中显示。应用图章工具,请按下列步骤操作:

- 选择注释→图章工具→显示图章面板。
- 在图章面板中,选择图章种类,从中选择一个图章。
- 在需要添加图章的页面单击。

注意:所有导入的或是创建的图章都会在图章工具的菜单中显示,您只需直接从中选择即可。

# 创建常用图章

#### 创建普通图章

选择注释→图章工具→创建普通图章。

#### 创建特殊图章

您可以选择导入动态图章或创建包含姓名、日期、时间及其他文本内容的动态图章。

- 选择注释→图章工具→创建特殊图章。
- 选择需要导入的内容,点击浏览,为图章选择文件或图像。
- 定义一个新的种类,或从下拉菜单中选择已有种类。
- 勾选"导入文档作为背景"后,便可进行文本设置。添加文本、作者姓名及日期时间:
  - 在文本一栏的下拉菜单中选择类型并输入文字内容。如果您选择了作者名称或是日期时间,但没有输入文字内容,则自动默认为系统当前的用户和日期时间。
  - 选择字体、字体大小及字体颜色。
  - 点击添加。

| 生成特殊图章                                                                                                    |             | ×                         |
|----------------------------------------------------------------------------------------------------|-------------|---------------------------|
| 导入模式                                                                                                    | ~ 普通设置      |                           |
| ○导入动态图章(P)                                                                                                    | 文件: C:\D    | ocuments and Settin 浏览(B) |
| ●导入文档作为背景(M)                                                                                                    | 类别(C): <定.  | 义一个新类>                    |
|                                                                                                    | 名字(E): New  | / Stamp                   |
|                                                                                                    | 文本设置        |                           |
|                                                                                                    | 文本(T): <作   | 者名称> 💙                    |
|                                                                                                    | 字体(O): Age  | ency FB 🛛 👻               |
| <ul> <li>Set and set and s</li></ul> | 字体大小(S): 14 | ➤ 字体颜色(N)                 |
| The second second secon       |             | <b>添加(A)</b>              |
| 页面 1 中 2.                                                                                                    |             | 商会 取消                     |
|                                                                                                    |             |                           |

生成特殊图章对话框

#### 调整、移动图章

请参阅"调整、移动、删除标记"

# 管理图章

- 选择注释→图章工具→图章管理,打开图章管理对话框,选择图章。
- 点击创建、编辑、删除管理图章。

# 收藏图章

- 选择注释→图章工具→收藏
- 点击添加当前图章到收藏,或点击删除当前图章。

# 第8章表单

### 概述

PDF表单可以分为两种:第一种是包含交互式表单域的PDF,填写这种表单无需使用其它工具,您只要直接点击表单域然后进行填写即可,这种表单即为"交互式PDF表单"。第二种表单是普通的带有空白横线和文本框的PDF文件,填写这种表单您必须使用福昕风腾PDF电子文档套件中的打字机工具,这种表单被称作"非交互式PDF表单"。

#### 交互式表单

打开一个交互式表单时,您可以在福昕风腾PDF电子文档套件的工具栏和文本区域之间看到

一个文档信息栏。如果您要隐藏该文档信息栏,请用鼠标单击文档信息栏右侧的下拉按钮 然后选择"隐藏文档信息栏"。如果您不希望在再次打开该文档时重新看到该信息栏,请选 择"工具"菜单 > "选项" > "表单" >勾选"总是隐藏文档信息条"。要显示文档信息栏, 请重复以上步骤。

| 📄 该文档包含交互式表单区域。 | 🔲 加亮区域 | 🦉 - |
|-----------------|--------|-----|
|-----------------|--------|-----|

"加亮区域"选项将所有要填写的空白栏位的背景着色,并框出所有必须的空白栏位,使表

单域能够显而易见。根据您的需要可以选择或取消选择该选项。 **——**可以自定义高亮的 表单域。您可以选择"所有域"以高亮所有的交互式表单域,也可以选择其它选项高亮某些 表单域。

#### 非交互式表单

非交互式表单中不会弹出文档信息栏。这种表单文件与其它普通的PDF文件一样,没有任何 交互式表单域可以填写。您只能通过福昕阅读器的打字机工具来填写这种表单文件。

# 填写 PDF 表单

#### 填写交互式表单

使用"手形"工具 🖤 直接填写交互式表单。

#### 清除一个表单域内容

请单击您想要清除表单域, 按下 Backspace 键或 Delete 键进行清除。

#### 清除未保存的所有表单项

请选择"表单">"重置表单"。

#### 清除浏览器中的表单

- 如果存在重置表单按钮,请直接单击。本动作无法撤销。
- 退出浏览器,然后重新运行。

【注】单击网络浏览器的"重新下载"或"刷新"按钮,"后退"或"返回"按钮,或按照链接跳至 其它页面可能不会完全清除表单。

#### 填写非交互式表单

如果一个PDF表单中不包含任何交互式表单域,您则需要使用打字机工具 20 来填写表单。 要使用打字机工具填写非交互式表单并且对您的填写进行拼写检查,请参阅<u>"使用打字机工</u> <u>具"</u>。

#### 添加表单注释

您可以在 PDF 表单中添加注释,其操作过程与普通的 PDF 文件一样。请注意,只有在您获 得表单作者的同意下,才可以对其添加注释。

请参阅 第7章 添加注释

#### 导入和导出表单数据

请参阅"导入和导出表单数据"。

# 第9章 导入和导出数据

您可以将 PDF 文件中的数据导出为 FDF 文件或将其导入。PDF 文件中有两种数据可以被导入或导出: 注释和表单数据。FDF 文件不仅可以保存 PDF 文档中的数据内容,还可以准确的记录数据内容在 PDF 文件中的精确位置。

# 导入和导出注释

#### 导入注释

- 双击 FDF 文件用福昕风腾 PDF 电子文档套件直接打开它。
- 请选择"表单"菜单>"导入表单数据"> 找到相应的 FDF 文件, 然后点击"打开"。 福昕风腾 PDF 电子文档套件将弹出信息提示您已成功导入注释。

#### 导出注释

- 导出注释为 FDF 文件
  - A. 选择"表单"菜单>"导出表单数据">"到数据文件(FDF)"。
  - B. 弹出"另存为"对话框。选择您要保存的位置,并指定文件的名称,然后单击"保存"。
  - C. 福昕风腾 PDF 电子文档套件将弹出信息提示您已成功导出注释。
- 导出注释并用电子邮件发送
  - A. 选择"表单"菜单>"导出表单数据">"到邮件地址"。
  - B. 自动弹出您的默认电子邮件程序,这些注释将被导出为FDF文件,并作为电子邮件 的附件进行发送。
  - C. 输入电子邮件的收件人地址 > 点击"发送"。
  - D. FDF注释文件独立的被发送出去。
- 【注】"导出注释数据"选项仅当PDF文件包含注释内容时可用。

# 导入和导出表单数据

导入和导出表单数据与导入和导出注释的方法类似,但是,该功能仅针对 PDF 交互式表单。 当您打开一个普通的 PDF 文件或非交互式表单时,所有的导入和导入表单数据功能将不可用。 要了解导入和导入表单数据的方法,请参阅<u>"导入和导出注释"</u>。

# 第10章 安全性

# 确定 PDF 文档安全性

一些 PDF 文档设置有打印、编辑和复制等行为的权限,如需查看您是否做了这些设置,选择文件→属性→安全→显示安全属性,查看文档限制摘要。

# 加密 PDF 文件

#### 密码加密

用于保护 PDF 文件的密码有两种:打开文档密码和文档限制密码。如果您设置了打开文密码,所有使用者都必须在打开 PDF 文件前输入您所设定的密码才能将其打开;如果您设置了文档权限密码,所有对限制内容进行操作的行为都必须先输入密码才能执行。请注意,如果这两种加密方式都被您使用,那么,其中任意一种密码都可以打开文档,但只有文档权限密码能够对限制内容进行操作。

#### 添加密码

- 1. 选择安全→密码加密,或在安全编辑工具栏中,点击并选择密码加密。
- 在密码加密对话框中,勾选需要设置的加密方式,并在相应位置输入密码。如果需要使 用文档权限设置,请点击许可,并设置限制内容。
- 3. 选择加密算法

#### 修改密码及安全设置

- 选择安全→显示安全属性,或在安全编辑工具栏中,点击安全按钮,在下拉菜单中选择 显示安全属性。
- 2. 键入文档权限密码或打开密码,点击确定。
- 3. 对设置进行修改并保存文档。

#### 删除密码或安全设置

- 选择安全→取消安全设置,或在安全编辑工具栏中,点击安全按钮,在下拉菜单中选择 取消安全设置。
- 在文档安全属性对话框中,选择无加密信息。

# 安全策略管理

如果您常常对多个文档进行安全设置,可以选择将设置保存为安全策略,以便应用于其他 PDF文件。安全策略包括加密方式、密码加密和许可设置等。

#### 创建安全策略

选择安全→安全策略管理,或点击安全编辑工具栏中的安全按钮,在下拉菜单中选择安全策 略管理。

#### 管理安全策略

- 选择安全→安全策略管理,或点击安全编辑工具栏中的安全按钮,在下拉菜单中选择安 全策略管理。
- 2. 在左边的面板中选择策略,做相应操作。

# 第11章 附录

本章作为手册的补充说明部分,主要列出了在查看文档中的常用快捷键及命令行。

# 键盘快捷键

键盘快捷键可帮助您在快速浏览文档时对福昕风腾 PDF 电子文档套件进行其它的操作。以下列出了部分重要的键盘快捷键供您参考:

#### 文件操作快捷键

| 结果                | 快捷键                    |
|-------------------|------------------------|
| 打开文件              | Ctrl + O               |
| 关闭文件              | Ctrl + W, or Ctrl + F4 |
| 另存文件为             | Ctrl + Shift + S       |
| 关闭所有文件            | Ctrl + Shift + W       |
| 打印文档              | Ctrl + P               |
| 退出福昕风腾 PDF 电子文档套件 | Ctrl + Q               |
| 保存文档              | Ctrl + S               |

### 视图快捷键

| 结果        | 快捷键                  |
|-----------|----------------------|
| 显示/隐藏书签   | Alt + 1              |
| 进入/退出全屏模式 | Alt + 2              |
| 放大        | Ctrl + Num +         |
| 缩小        | Ctrl + Num -         |
| 缩放到       | Ctrl + M             |
| 实际大小      | Ctrl + 1             |
| 适合页面      | Ctrl + 2             |
| 适合宽度      | Ctrl + 3             |
| 顺时针旋转页面   | Ctrl + Shift + Plus  |
| 逆时针旋转页面   | Ctrl + Shift + Minus |
| 重置工具栏     | Alt + F8             |
| 停靠所有工具栏   | Ctrl + F8            |
| 隐藏工具栏     | F8                   |
| 自动滚动      | Ctrl + Shift+H       |
| 停止自动滚动    | ESC                  |

| 反向视图     | F11      |
|----------|----------|
| 显示/隐藏菜单栏 | F9       |
| 转换标签     | Ctrl+Tab |

# 文档编辑快捷键

| 结果       | 快捷键                        |
|----------|----------------------------|
| 复制文本     | Ctrl + C, or Ctrl + Insert |
| 查找文本     | Ctrl + F                   |
| 查找下一个    | F3                         |
| 查找上一个    | Shift + F3                 |
| 进入"选项"设置 | Ctrl + K                   |

### 文本选择快捷键

| 结果   | 快捷键             |
|------|-----------------|
| 复制文本 | Ctrl + C        |
| 全选   | Ctrl + A        |
| 取消全选 | Ctrl + Shift +A |
| 添加书签 | Ctrl + Shift+B  |
| 高亮突出 | Ctrl + Shift+L  |
| 加粗   | Ctrl + Shift+T  |
| 下划线  | Ctrl + Shift+U  |
| 曲线   | Ctrl + Shift+Q  |
| 替换   | Ctrl + Shift+R  |

# 工具快捷键

| 结果          | 快捷键     |
|-------------|---------|
| 使用"手形"工具    | Alt + 3 |
| 缩小          | Alt + 4 |
| 放大          | Alt + 5 |
| 使用"文本选择"工具  | Alt + 6 |
| 使用"快照"工具    | Alt + 7 |
| 使用"打字机"工具   | Alt + 8 |
| 退出全屏模式      | ESC     |
| 切换至"文本查看"模式 | Alt + 9 |

#### 对象工具快捷键

| 结果 | 快捷键    |
|----|--------|
| 撤销 | Ctrl+Z |

| 恢复   | Ctrl+Y   |
|------|----------|
| 复制   | Ctrl+C   |
| 米占贝占 | Ctrl+V   |
| 剪切   | Ctrl+X   |
| 全选   | Ctrl + A |
| 设为背景 | Ctrl+F1  |
| 设为前景 | Ctrl+F2  |

#### 文档查看快捷键

| 结果          | 快捷键                                            |
|-------------|------------------------------------------------|
| 第一页         | Home                                           |
| 上一页         | Left Arrow, Page Up, or Ctrl + Page<br>Up      |
| 下一页         | Right Arrow, Page Down, or Ctrl +<br>Page Down |
| 最后一页        | End                                            |
| 跳至特定页面      | Shift + Ctrl + N, or Ctrl + G                  |
| 全选(试用版本不可用) | Ctrl + A                                       |
| 向后翻页        | Space                                          |
| 向前翻页        | Shift + Space                                  |

# 命令行

以下为福昕阅读器中可用的命令行:

-Register

-NoRegister

-ps <password>

-n <Page Number>

-ImportFDF <FDF filename>

/p <PDF FileName>

/t <PDF FileName> <Printer>

将福昕风腾 PDF 设置为默认的 PDF 阅读器。 打开福昕风腾 PDF 但不设为默认阅读器。 输入加密文档的密码 指定打开最近阅读的某个页面。 从指定 FDF 文件中导入表单数据。 使用默认打印机打印文件。 使用指定打印机打印文件。

# 联系我们

福昕软件(北京)开发有限公司
 地址:北京市海淀区知春路 56 号中海实业大厦 9 层
 邮编: 100086
 电话: 0086-010-82111557 82125923
 传真: 0086-010-82128727

福昕软件(福州)开发有限公司
 地址: 福州市铜盘路软件大道 89 号 D 区 23 座
 邮编: 350003
 电话: 0591-87883901
 技术支持电话: 0591-88003261
 传真: 0591-87883902

# 福昕软件(台湾)开发有限公司 地址: 台北市士林區大東路 92 巷 2號 1F 邮编: 11162 电话: 886-981-153-504

 在线技术支持 如需获得在线技术支持,请点击以下链接: <u>http://www.fuxinsoftware.com.cn/support/ticket/</u> 您可直接将 bug 报告/建议/评论直接发送到福昕客服中心。

# • 福昕论坛

访问福昕论坛,快速解答您的疑问。论坛地址: http://forums.fuxinsoftware.com.cn/

#### • 电子邮件:

销售 - <u>sales@funxinsoftware.com.cn</u>

- 市场 <u>marketing@fuxinsoftware.com.cn</u>
- 技术 <u>support@funxinsoftware.com.cn</u>
- 网站 webmaster@foxitsoftware.com
- 网址: <u>www.fuxinsoftware.com.cn</u>